# Configurer le modèle UCCX Smart Licensing-Direct

# Contenu

Introduction Conditions préalables Conditions requises Components Used Informations générales Présentation des licences Smart Types de déploiement Configuration Configuration Configurations Connexion directe Génération de jetons d'authentification Inscription au compte Smart Vérification Dépannage

# Introduction

Ce document décrit la configuration sur Contact Center Express pour activer les licences Smart.

# Conditions préalables

# **Conditions requises**

Cisco vous recommande de prendre connaissance des rubriques suivantes :

Cisco Unified Contact Center Express (UCCX) version 12.5

# **Components Used**

Cisco Unified Contact Center Express (UCCX) version 12.5

The information in this document was created from the devices in a specific lab environment. All of the devices used in this document started with a cleared (default) configuration. Si votre réseau est en ligne, assurez-vous de bien comprendre l'incidence possible des commandes.

# Informations générales

Présentation des licences Smart

Cisco Smart Software Licensing est une nouvelle façon de penser les licences. Elle simplifie l'expérience de licence dans l'entreprise et facilite l'achat, le déploiement, le suivi et le renouvellement des logiciels Cisco. Il offre une visibilité sur la propriété et la consommation des licences via une interface utilisateur simple et unique.

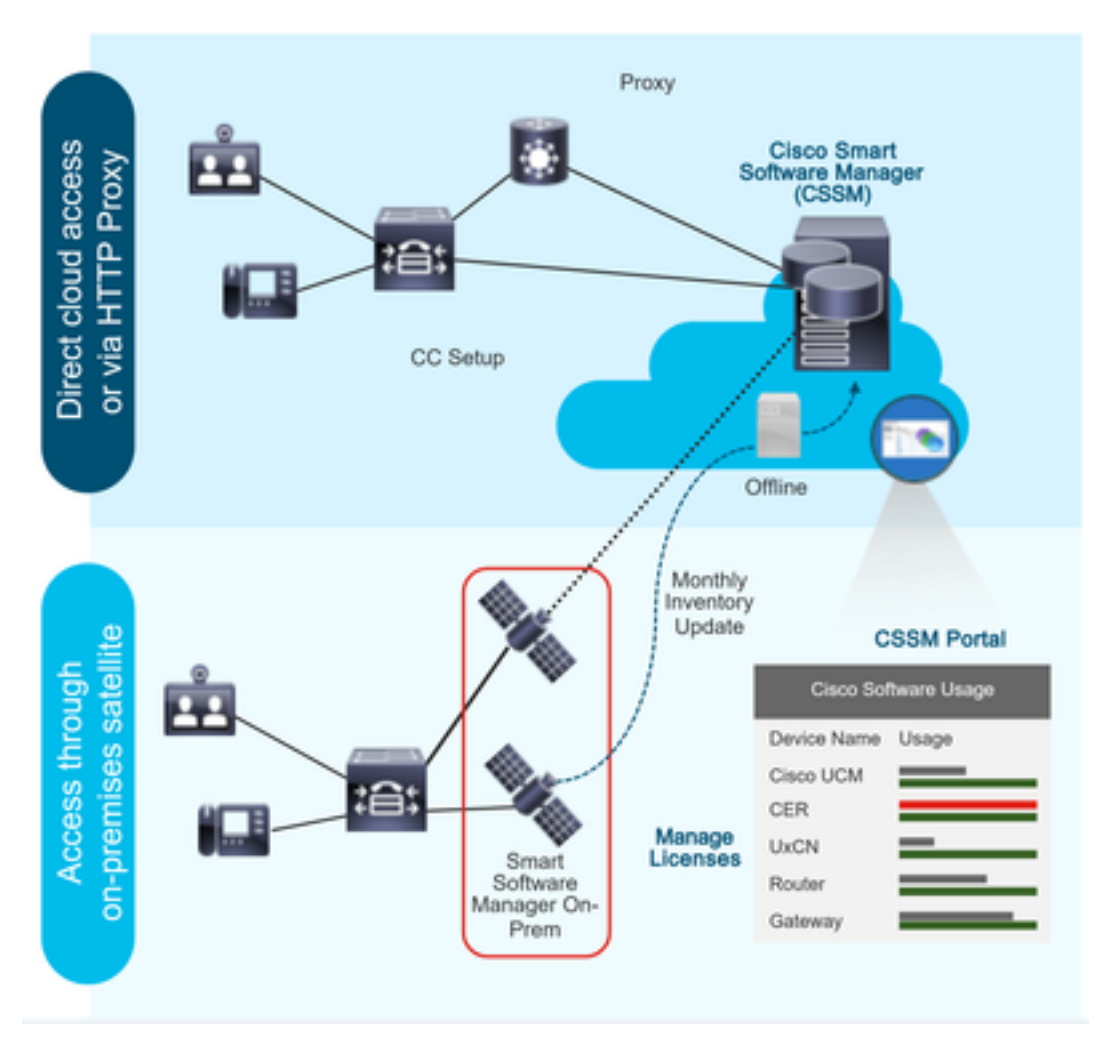

Vous passez une commande sur Cisco Commerce et celle-ci est associée au compte Smart. Ces informations sont renseignées sur Smart Software Manager, qui se trouve sur le site Web de Cisco. Vous avez maintenant une vue complète de ce que vous avez commandé et acheté.

Le produit dont la licence Smart est activée (via l'interface CLI ou l'interface utilisateur graphique) est enregistré dans CSSM, il signale la consommation de licences à CSSM.

### Types de déploiement

Il existe deux modèles pour signaler l'utilisation :

**Modèle direct** : utilisez ce modèle dans les environnements où les périphériques peuvent communiquer directement à Internet ou se connecter à Internet via un proxy HTTPS. La communication avec CSSM se fait via HTTPS, donc tout le trafic est chiffré dans le transport. Si le trafic est envoyé via un proxy HTTPS ou une passerelle de transport, toutes les communications entre les périphériques et CSSM sont canalisées via un emplacement centralisé si des politiques de sécurité ou d'inspection supplémentaires doivent être appliquées. Modèle de déploiement médiation : utilisez ce modèle dans les réseaux où les périphériques n'ont aucune forme pour se connecter à Internet et ne peuvent donc pas atteindre CSSM. Ce modèle de déploiement nécessite que vous installiez une machine virtuelle satellite CSSM sur les locaux qui sont ensuite accessibles par tous les hôtes internes. Le satellite sur site peut être déployé dans un mode connecté qui se synchronise avec CSSM chaque mois, chaque semaine ou peut être déployé dans une configuration totalement déconnectée qui nécessite des téléchargements et des téléchargements manuels de fichiers pour maintenir le satellite synchronisé. Il est recommandé d'effectuer une synchronisation au moins tous les 30 jours.

# Configuration

### Configurations

#### **Connexion directe**

Dans la page d'administration UCCX, accédez à System > Licensing > License Management > Transport settings, sélectionnez l'option de connexion directe et sélectionnez l'option de connexion de test. Une fois la connexion de test établie, sélectionnez l'option d'enregistrement.

| aludu Cisco Unifie                                                                                                    | ed CCX Administration                                                                                                    | Navigation Cisco Unified CCX Administration 💙                                                                                                    |
|----------------------------------------------------------------------------------------------------|----------------------------------------------------------------------------------------------------|----------------------------------------------------------------------------------------------------|
| CISCO For Cisco Unified Co                                                                                                    | mmunications Solutions                                                                                                    | admin   About   Log                                                                                                    |
| System Applications Subsyster                                                                                                    | ns Wizards Tools Help                                                                                                    |                                                                                                    |
| Server                                                                                                    |                                                                                                    |                                                                                                    |
| Cloud Connect                                                                                                    |                                                                                                    |                                                                                                    |
| Cisco Unified CM Configuration                                                                                                    | Iministration                                                                                                    |                                                                                                    |
| System Parameters                                                                                                    | Innisuauon                                                                                                    |                                                                                                    |
| Single Sign-On (SSO)                                                                                                    |                                                                                                    |                                                                                                    |
| Custom File Configuration                                                                                                    | e is in Evaluation period and will expire in 89 days. Register this Product Instance at                                                                                                    | the earliest.                                                                                                    |
| Standalone CUIC Configuration                                                                                                    | configured. This is required to recover your system in case of failure.Please refer to                                                                                                    | Backup Device Configuration page.                                                                                                    |
| License Management                                                                                                    |                                                                                                    |                                                                                                    |
| Language Information                                                                                                    |                                                                                                    |                                                                                                    |
| Logout                                                                                                    |                                                                                                    |                                                                                                    |
| All rights reserved                                                                                                    | FFG.                                                                                                    |                                                                                                    |
| This product contains cryptographic fea<br>distributors and users are responsible f<br>A summary of U.S. laws governing Cise<br>If you require further assistance please | tures and is subject to United States and local country laws governing import, export, transfe<br>or compliance with U.S. and local country laws. By using this product you agree to comply will<br>oc corptographic products may be found at: <u>http://www.cisco.com/wwl/export/crystatiool/starg</u><br>contact us by sending email to export@cisco.com. | and use. Delivery of Cisco cryptographic products does not imply third-party authority to import, export, distribute or use encryption. Importers, exporters<br>h applicable laws and regulations. If you are unable to comply with U.S. and local laws, return this product immediately.<br>html. |
| Cicco Unifi                                                                                                    | d CCV Administration                                                                                                    | Naviantics Cless Lipited CAV Administration                                                                                                    |
| CISCO Eng Cisco Unified Cr                                                                                                    |                                                                                                    |                                                                                                    |
| Purstern Applications Publication                                                                                                    | na Wisseds Task Hale                                                                                                    | aomin Acout Cog                                                                                                    |
| System Applications Subsystem                                                                                                    | ns wizards roots help                                                                                                    |                                                                                                    |
| Smart License Managem                                                                                                    | ent                                                                                                    |                                                                                                    |
| Status Ready                                                                                                    |                                                                                                    |                                                                                                    |
| License Type Details                                                                                                    |                                                                                                    |                                                                                                    |
| Current License Type: Flex                                                                                                    | To change the License type <u>click here</u>                                                                                                    |                                                                                                    |
| License Control                                                                                                    |                                                                                                    |                                                                                                    |
| Overage Allowance can be Ena                                                                                                    | bled/Disabled during Registration.                                                                                                    |                                                                                                    |
| - Registration Information                                                                                                    |                                                                                                    |                                                                                                    |
| When sustem is currently in F                                                                                                    | valuation mode. To register your system with Cisco Smart Licension                                                                                                    |                                                                                                    |
| Ensure that your system ha     Login to Smart account in G     Navigate to the virtual account     Generate a Product Instance                                           | s access to Internet or Cisco SSM On-Prem. If you are using Cisco SSM On-Prem, you may I<br><u>isco SSM</u> or Cisco SSM On-Prem.<br>Int containing the licenses to be used by your Product Instance.<br>Pendistration Token (to identify ours smart account) and concer or save it.                                                                        | ave to edit Smart Call Home configuration settings.                                                                                                    |
| <ul> <li>Return to this page, click the</li> </ul>                                                                                                    | Register button and use the Product Instance Registration Token to register the product.                                                                                                    |                                                                                                    |
| Transport Settings R                                                                                                    | egister                                                                                                    |                                                                                                    |
| Smart License Details                                                                                                    |                                                                                                    |                                                                                                    |
| Registration Status                                                                                                    | A Unregistered                                                                                                    | Actions 🗸                                                                                                    |
| Authorization Status                                                                                                    | Evaluation Mode ( 89 days remaining )                                                                                                    |                                                                                                    |
| Count Associat Mana                                                                                                    |                                                                                                    |                                                                                                    |
| Smart Account Name                                                                                                    |                                                                                                    |                                                                                                    |
| Virtual Account Name                                                                                                    |                                                                                                    |                                                                                                    |
| Virtual Account Name<br>Serial Number                                                                                                    | -<br>-<br>8817e50171e7                                                                                                    |                                                                                                    |

#### Transport Settings

| State  | us                                                                                                    |                    |
|--------|----------------------------------------------------------------------------------------------------|--------------------|
| i      | Ready                                                                                                    |                    |
| Config | gure how the product will communicate with Cisco. Note that this setting is shar<br>e, so any changes made here will apply to other features using this service. | ed with Smart Call |
| ۲      | Direct - product communicates directly with Cisco's licensing servers.                                                                                           |                    |
|        | URL: "https://tools.cisco.com/its/service/oddce/services/DDCEService"                                                                                            |                    |
| 0      | Transport gateway - proxy data via Transport Gateway or Cisco SSM On-Prem                                                                                        |                    |
|        | URL: https://onprem.cisco.com/Transportgateway/services/Devic                                                                                                    |                    |
| 0      | HTTP/HTTPS proxy - send data via an intermediate HTTP or HTTPS proxy                                                                                             |                    |
|        | Port.                                                                                                    |                    |
| Test   | t Connection Successful                                                                                                    | Save Cancel        |

### Génération de jetons d'authentification

- 1. Connectez-vous à <u>https://software.cisco.com/</u> avec votre nom d'utilisateur et votre mot de passe.
- 2. Sélectionner l'inventaire sous Smart Software Licensing
- 3. Sélectionner un nouveau jeton
- 4. Entrez la description, expirez après et le nombre d'utilisations
- 5. Sélectionnez l'option de création de jeton

#### 6. Copier le jeton généré

| Virtual A              | rtual Account: UCCX_TAC 👻                                                                                                    |                                                                                                    |
|------------------------|----------------------------------------------------------------------------------------------------|----------------------------------------------------------------------------------------------------|
| General                | General Licenses Product Instances Event Log                                                                                                    |                                                                                                    |
| Local V                | Local Virtual Account                                                                                                    |                                                                                                    |
| Der                    | Description                                                                                                    |                                                                                                    |
| Def                    | Default Local Virtual Account: No                                                                                                    |                                                                                                    |
| Produc                 | Product Instance Registration Tokens                                                                                                    |                                                                                                    |
| The regis<br>configure | The registration tokens below can be used to register new product instances to this Local Virtual Accour<br>configure "destination address http" on the product to use the Smart Call Home Registration URL. The registration of the second second | 1. For produuts which support Smart Transport you must configure the "license smart url" on the product to use the Smart Transport Registration URL. For legacy products which still use Smart Call Home, you must<br>commended method is Smart Transport. Please consult your Prodouts Configuration Guide for setting the desination URL value. |
| New                    | New Token                                                                                                    |                                                                                                    |

#### **Create Registration Token**

This dialog will generate the token required to register your product instances with your Alpha Account.

| Virtual Account                                      | UCCX_TAC                                                                            |
|------------------------------------------------------|-------------------------------------------------------------------------------------|
| Description                                          | UCCX                                                                                |
| Expire After                                         | 30 Days                                                                             |
|                                                      | Enter the value between 1 and 365, but Cisco recommends a maximum of 30 days        |
| Max. Number of Uses                                  | 5                                                                                   |
|                                                      | The token will be expired when either the expiration or the maximum uses is reached |
| <ul> <li>Allow export-controlled function</li> </ul> | onality on the products registered with this token ()                               |

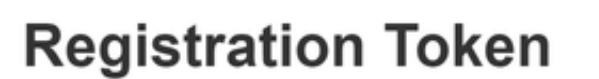

NTU5ODM5MDktMWEwOS00NjNjLThhNWEtMGI1MjY0MzEzYTBhLT E2NTA1MDU0%0ANTU0MzB8VVM5OXU4cFpUaU9jRUtWTVdtaUpL N3N6U0F4M2RZUmdTY0pOMCtx%0Ab0NMRT0%3D%0A

Press ctrl + c to copy selected text to clipboard

#### Inscription au compte Smart

- 1. Sélectionnez l'option d'enregistrement dans la gestion des licences Smart.
- 2. Coller le jeton d'enregistrement copié
- 3. Sélectionnez l'option d'enregistrement Smart License Management

| Ctature                                                                                                    |                                                                                                    |                                                       |                                                                                                    |         |   |  |  |
|----------------------------------------------------------------------------------------------------|----------------------------------------------------------------------------------------------------|-------------------------------------------------------|----------------------------------------------------------------------------------------------------|---------|---|--|--|
| F F                                                                                                    | Ready                                                                                                    |                                                       |                                                                                                    |         |   |  |  |
| - License 1                                                                                                    | Vne Details                                                                                                    |                                                       |                                                                                                    |         |   |  |  |
| Curre                                                                                                    | Int License Type: Flex To change th                                                                                                    | Lice                                                  | nse type <u>click here</u>                                                                                                    |         |   |  |  |
| -License (                                                                                                    | Control                                                                                                    |                                                       |                                                                                                    |         |   |  |  |
| Over                                                                                                    | age Allowance can be Enabled/Disabled during Registr                                                                                                    | ation.                                                |                                                                                                    |         |   |  |  |
|                                                                                                    |                                                                                                    |                                                       |                                                                                                    |         |   |  |  |
| You     Fin     Control     Control     Contro     Control     Control     Control     Control | ur system is currently in Evaluation mode. To register yr<br>swre thut your system has access to Internat or Cisco<br>gin to Smart account in Cisco SM On-<br>avigate to the virtual account containing the licentes to<br>nerrate a Product Instance Registration Token (to iden<br>turn to this page, click the Register button and use the<br>nsport Settings Register | our sys<br>SSM (<br>Prem.<br>be us<br>fy you<br>Produ | tern with Cisco Smart Licensing:<br>Dn-Prem. If you are using Cisco SSM On-Prem, you may have to edit Smart Call Home configuration settings.<br>ad by your Product Instance,<br>Ir smart account) and copy or save it,<br>ct Instance Registration Tokon to register the product. |         |   |  |  |
| Smart Lic                                                                                                    | ense Details                                                                                                    |                                                       |                                                                                                    |         |   |  |  |
| Registra                                                                                                    | ation Status                                                                                                    | 4                                                     | Unregistered                                                                                                    | Actions | ~ |  |  |
| Authoria                                                                                                    | tation Status                                                                                                    |                                                       | Evaluation Mode ( 89 days remaining )                                                                                                    |         |   |  |  |
| Smart A                                                                                                    | ccount Name                                                                                                    | _                                                     | -                                                                                                    |         |   |  |  |
| Virtual Account Name                                                                                                    |                                                                                                    |                                                       |                                                                                                    |         |   |  |  |
| Serial N                                                                                                    | lumber                                                                                                    |                                                       | 8817e50171e7                                                                                                    |         |   |  |  |
| Export-                                                                                                    | Controlled Functionality                                                                                                    |                                                       | Not Allowed                                                                                                    |         |   |  |  |

×

Cancel

Create Token

#### Smart Licensing Product Registration

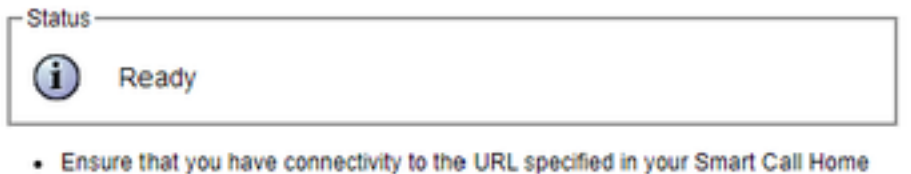

- settings. By default this requires internet access. See the online help for registering to a Cisco SSM On-Prem.
- To register the product instance, copy the Product Instance Registration Token generated from <u>Cisco SSM</u> or your Cisco SSM On-Prem.

```
Product Instance Registration Token
```

| NTU5ODM5MDktMWEwOS00NjNjLThhNWEtMGI1MjY0MzEzYTBhLTE2NTA1MDU0<br>%0ANTU0MzB8VVM5OXU4cFpUaU9jRUtWTVdtaUpLN3N6U0F4M2RZUmdTY0pOM<br>Ctx%0Ab0NMRT0%3D%0A | 4 |
|----------------------------------------------------------------------------------------------------|---|
|                                                                                                    | Ŧ |
| 4 >                                                                                                    |   |

Reregister this product instance if it is already registered

| urrent License Type: | Flex                      |  |
|----------------------|---------------------------|--|
| verage Allowance:    | Enable      Disable       |  |
|                      | Number of Standard Seats* |  |
|                      | Number of Premium Seats*  |  |
|                      | literer                   |  |

Défaut connu : <u>CSCwa92591</u> « Erreur d'envoi de communication » de la licence Smart en raison de la mise à jour du certificat

### Vérification

L'état d'enregistrement sur la page de gestion des licences Smart passe de " " non enregistré à " " enregistré et l'état d'autorisation passe du mode " Évaluation " à " autorisé.

### Dépannage

- 1. Pour les ports de déploiement direct 80 et 443 doivent être ouverts sur le pare-feu
- 2. Collecter le démon de vue cluster et les journaux d'administration avec le niveau lib\_license par défaut pour dépanner
- 3. Pour le calcul de licence, activez LIB\_LICENSE et SS \_RM au niveau de débogage pour le

moteur CCX.

4. Le service Démon de vue du cluster Cisco Unified CCX sous la page Serviceability doit être INSERVICE